# oniモバイル ユーザーマニュアル

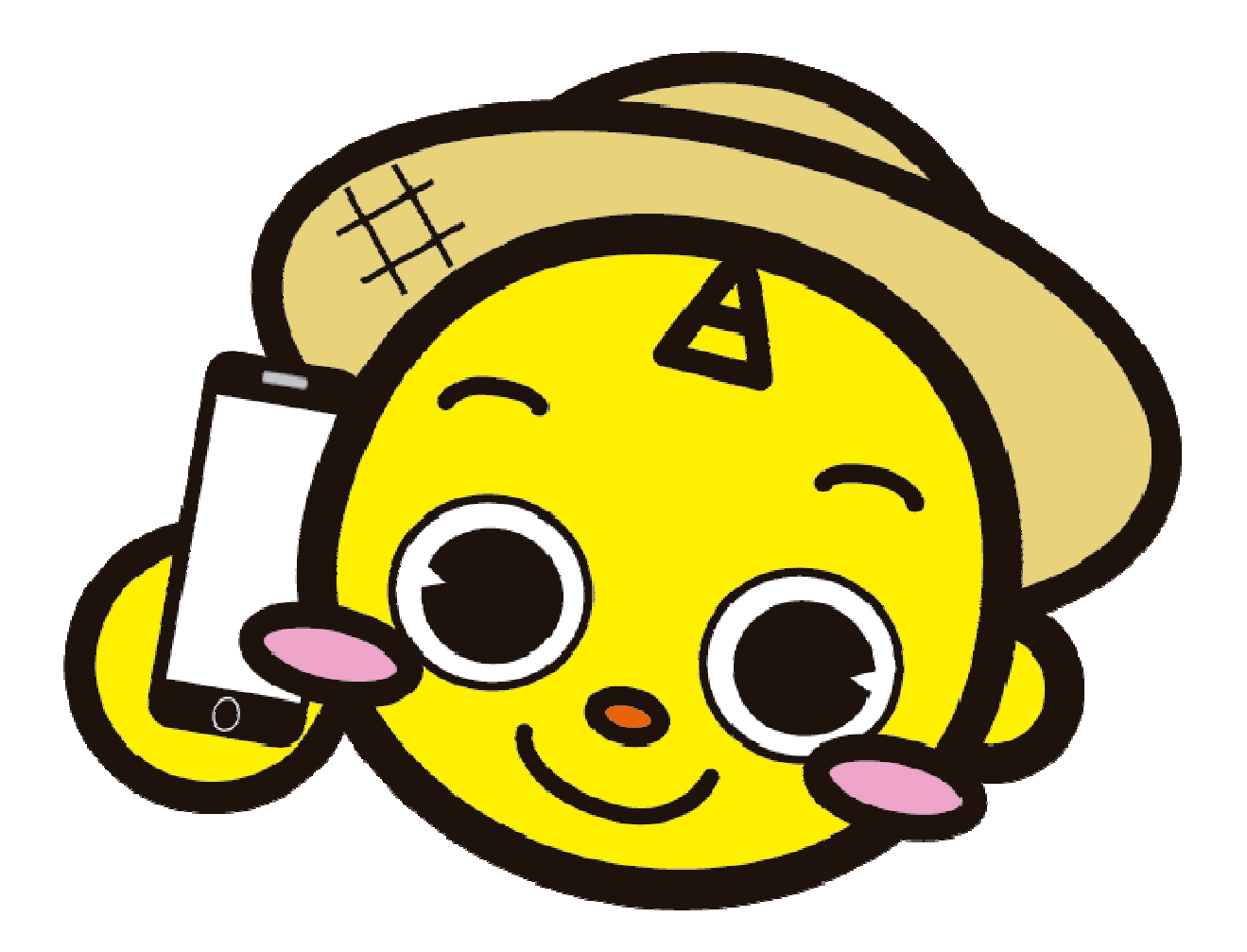

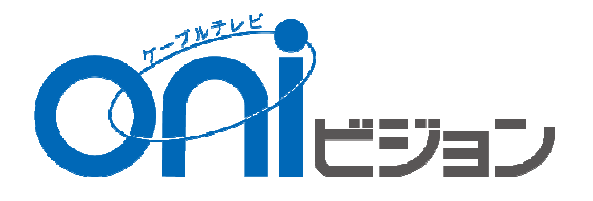

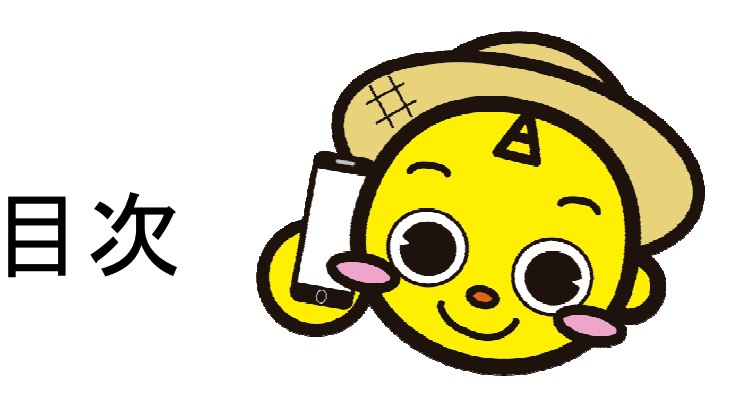

- 1、連絡先一覧・・・P.3
- 2、Googleアカウント取得方法・・・P.4~12 oniモバイルで提供している端末の基本ソフトAndroidはGoogleが 提供しています。サービス(アプリのダウンロードやなど)の利用には Googleアカウントの登録が必要です。
- 3、oniモバイルメール設定方法・・・P.13~17
- 4、マカフィーダウンロード方法・・・P.18~25
- 5、フィルタリングサービス設定方法・・・P.26~33 (iフィルター)
- 6、APN設定方法・・・P.34

お手持ちの端末でご利用される方の初期設定方法

- 7、ホームアプリについて・・・別冊 (オリジナルホーム画面)
- 8、マイページについて・・・別冊

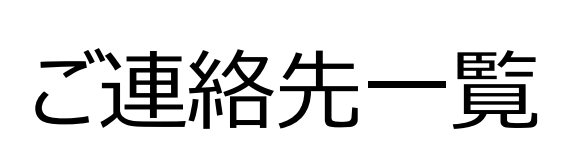

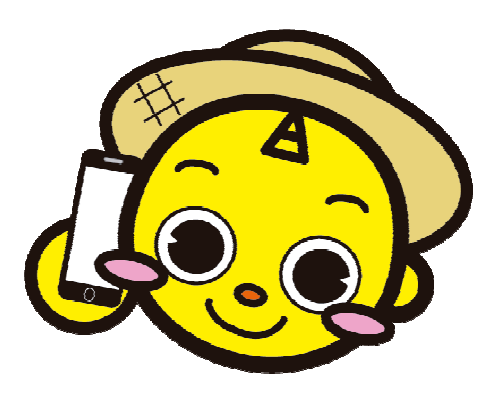

■使い方、操作方法など技術に関わるお問い合わせ
 【あんしんサポート】専用ダイヤル
 受付時間(AM9:00~PM21:00)
 0120-967-749(固定電話発信)
 050-3733-4816(携帯電話発信)
 ※あんしんサポート(500円/月)のお申込み者のみ。
 ※端末延長保証(400円/月)も上記連絡先。

■追加、解約など契約に関わるお問い合わせ
 【コールセンター】 専用ダイヤル
 0120-023-414(岡山市内から発信)
 086-805-0202(岡山市外から発信)
 ※夜間受付分は、翌日対応になります。

## グーグルアカウント取得編

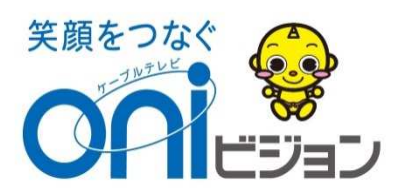

#### グーグルアカウント取得画面までの行き方

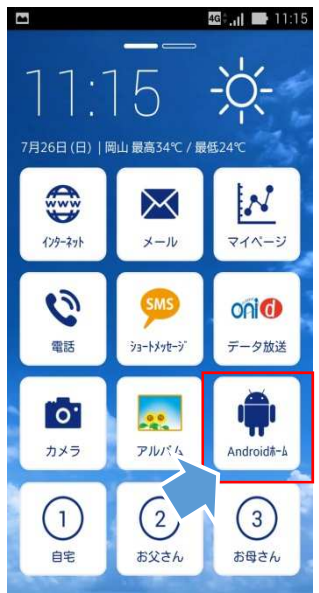

①ホーム画面の Androidホーム ボタンをタップします。

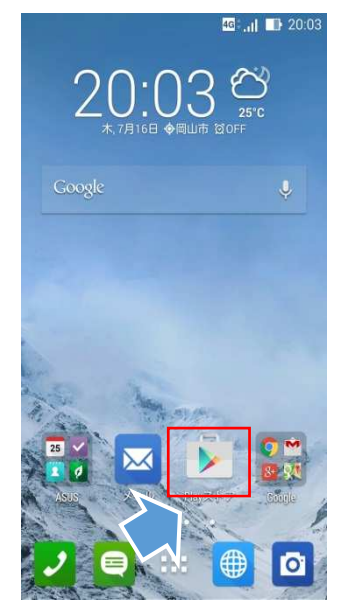

②androidホーム にある「googleストア」 をタップすると下の画面 へ変わります。

#### グーグルアカウント取得方法

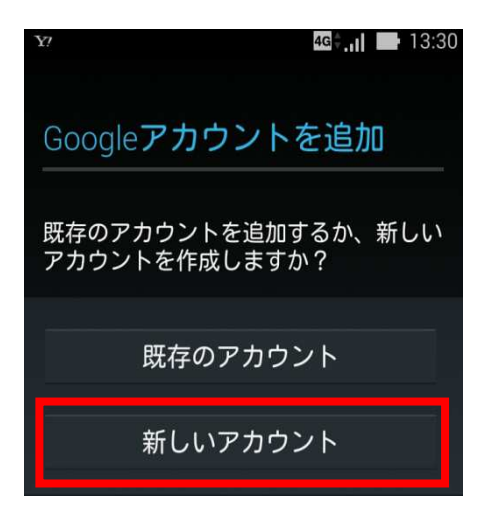

①:「新しいアカウント」をタップします。

②: 苗字と名前を入力します。 下の2つの矢印は、左向きが「戻る」。右 向きが「次へ」。入力をし終わったらこの 矢印をタップします。

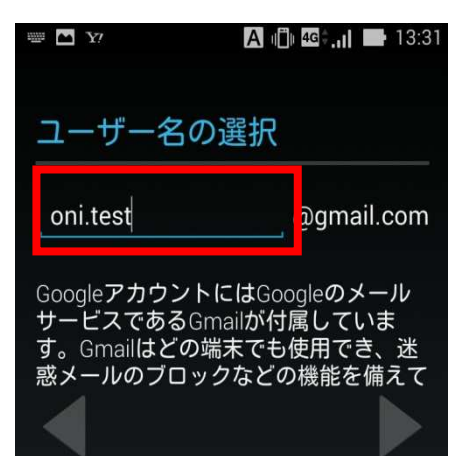

#### ③:ログイン用のメールアドレスを決定します。 半角英数字のみ使えます。

他の人がすでに使っていると、使うことが出来ません。

※ここで取得するメールアドレスはGmail(Gooleのメールア ドレス)です。oniモバイルメールアドレス(有料)ではありません。

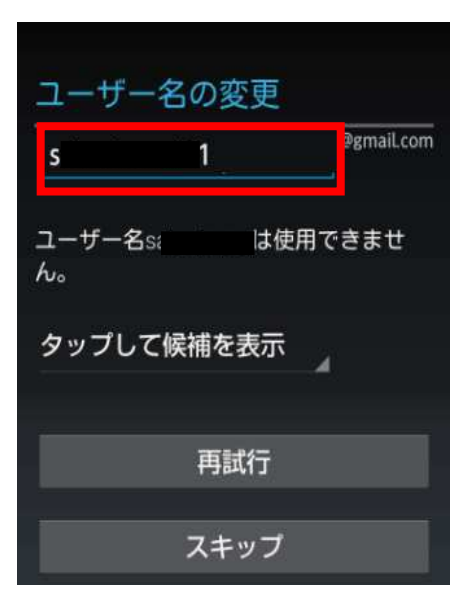

④: すでに誰かが使っていると、再度別のアカウントの入力を求められます。

「タップして候補を表示」をタップすると、入力したア カウントに近くて、まだ使われていないアカウントが 幾つか表示されるので、利用すると簡単に設定で きます。

「再試行」をタップすると、次へ進めます。

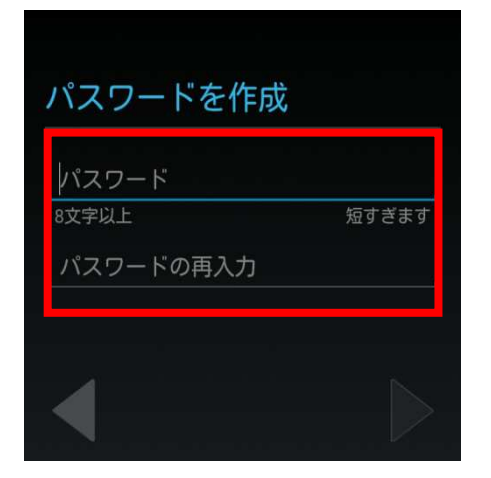

⑤パスワードを決定します。パスワードを忘れてし まう方が多いので、必ずパスワードを入力したら、 紙や何かにパスワードを保存しておいてください。 なお、パスワードを忘れてしまった場合も、再設定 することが出来ます。

Googleパスワードの再設定 もしパスワードを忘れたら、パスワード を再設定する方法が必要になります。 GoogleはSMSまたは予備のメールアド レスを使用してパスワードを再設定する 方法を提供しています。 この方法を強くおすすめします。詳細 再設定オプションをセットアップ 後で

⑥:Googleパスワードの再設定を設定します。
 「再設定オプションをセットアップ」・「後で」
 を選択してください。

「再設定オプションをセットアップ」を選択した方は、 ⑦-1・「後で」を選択した方は、⑦-2へ進んでください。

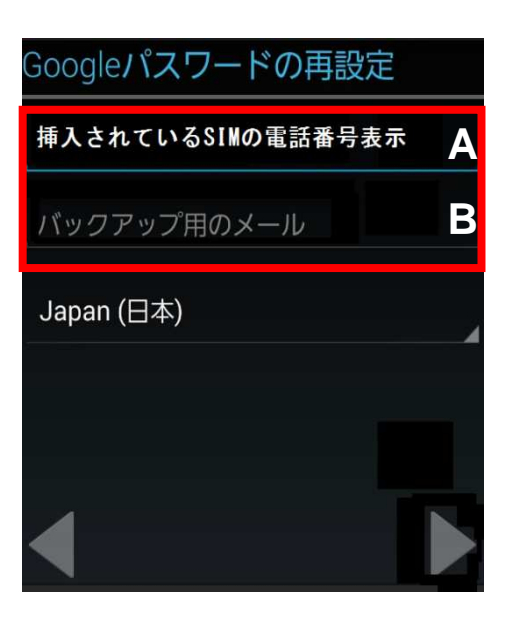

 ⑦-1:Aは初期表示でセットされているSIMカードの 電話番号が表示されています。
 Bの「バックアップ用のメール」はパスワードリセット
 時の連絡先メールアドレスです。
 続けて⑦-2へお進みください。

# Googleサービス ・ バックアップと復元 Googleアカウントにデータをバックアップします。 テータにはアプリ、アプリの設定、システム設定、Wi-Fiパスワードが含まれています。 通信 Google Playから最新のニュースやクーボンを受信します。

⑦-2:グーグルアカウント上にデータをバックアップ するか、(バックアップはお客様自己責任の元お願いします) また、グーグルからのニュース等のメールを受信す るかを選びます。

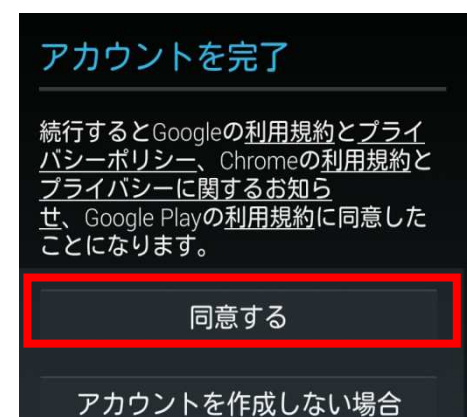

⑧:利用約款をご確認後、同意出来ましたら 「同意する」をタップしてください。

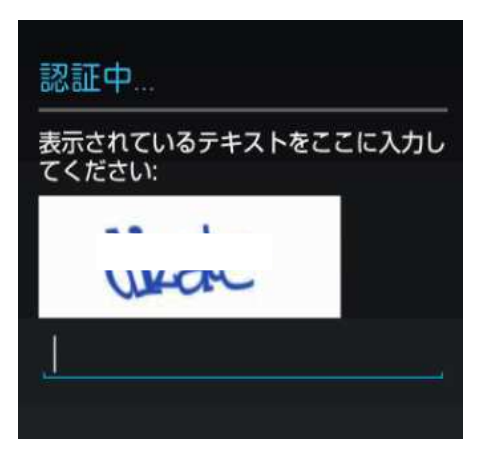

# බgmail.com බgmail.com お支払い情報を入力してください。購入 しなければ請求は発生しません。 クレジットカードまたはデ クレジットカードまたはデ グレジットカードの追加 ペーパードの追加 ショードを利用

⑨:画像中に文字が表示されるので、この表示された文字をその下の入力欄に入力します。(半角)

①:アンドロイド有料アプリをダウンロードしたい場合はクレジットカード等を登録するか、Google Playのギフトカードなどのコードを利用する方法があります。

クレジットカードで支払う(⑪-1)もしくはコードを利用(⑪-2)するを選択してください。

クレジットカードを利用したくない方はスキップして も構いません。

※「NTTDOCOMOのキャリア決済を有効にする」 は選択しないようにお願いします。 oniモバイルの為対応不可です。

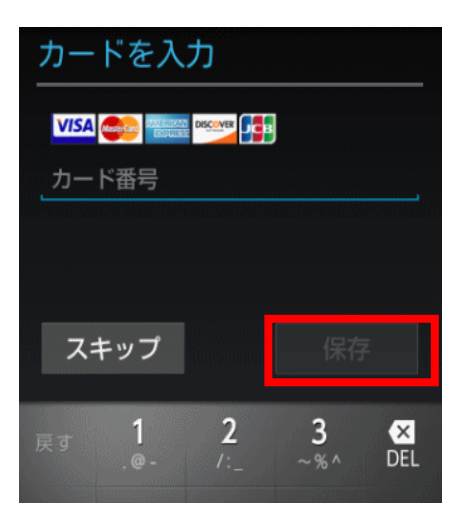

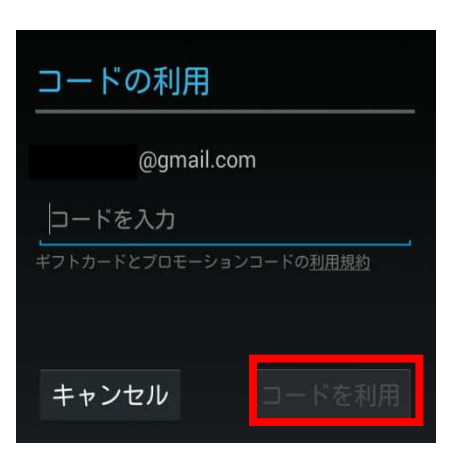

#### 11-1:クレジットカード番号を入力の上「保存」 ボタンをタップしてください。

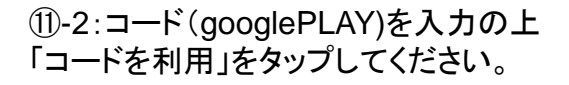

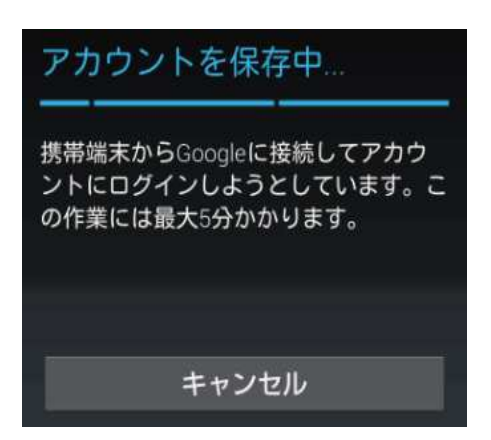

12:アカウントを保存中の表示が出たらそのままで お待ちください。

以上で設定完了です。

#### ホームアプリ・格安ダイヤラー更新方法

Googleアカウント取得後、必ず下記作業をお願いします。

この作業をすることにより、ホームアプリ・格安ダイヤラーを最新の状態に更新する事が 出来るようになります。

そうする事により、今後アプリの不具合等発生しても、簡単に更新する事ができます。

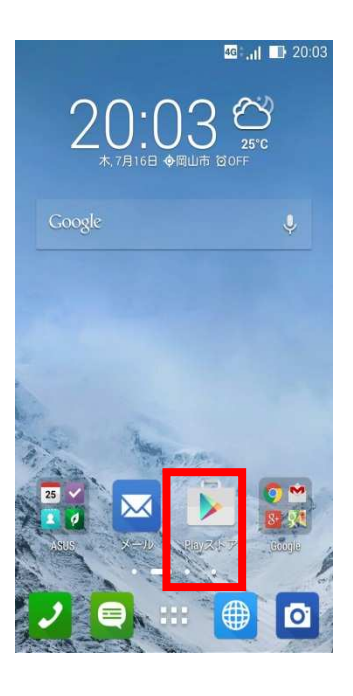

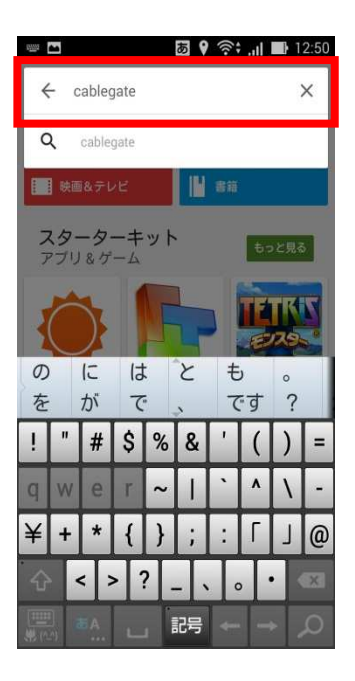

①:androidホーム画面上にある「playストア」を タップしてください。

②:アプリ検索画面で「cablegate」と入力して 検索をしてください。

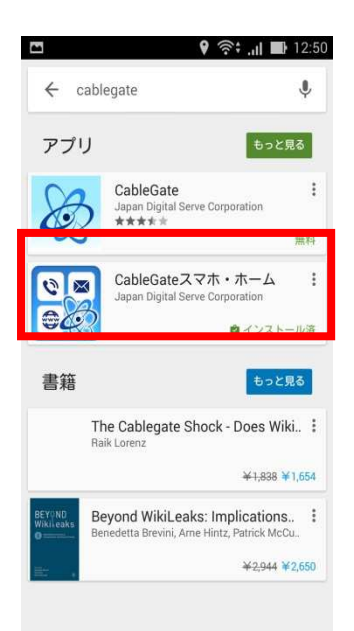

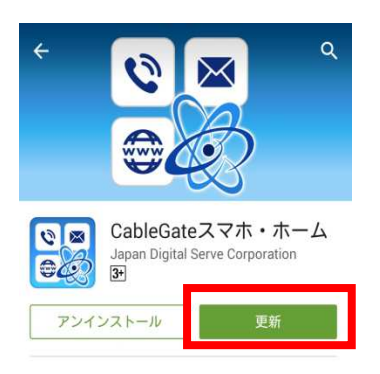

③:「cablegateスマホ・ホーム」をタップしてください。

④:「更新」をタップすると、自動的にアプリケージョンが 更新されます。

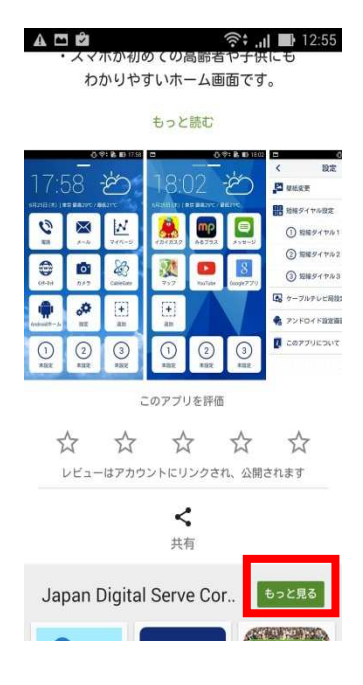

⑤: 更新が終わりましたら、同アプリケーション 画面の下側にある「もっと見る」をタップしてください。

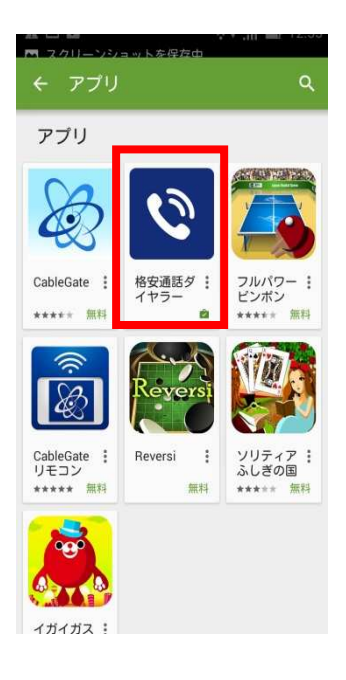

⑥:「格安ダイヤラー」をタップしてください。

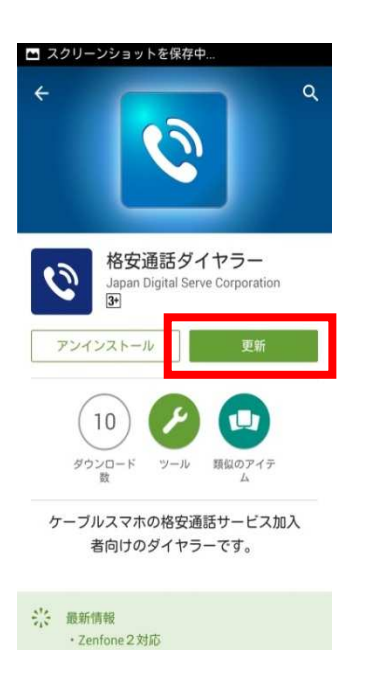

⑦:「更新」をタップしますと、自動的にアプリケーションの更新が始まります。

以上で更新作業は完了です。

### oniモバイルメール設定編

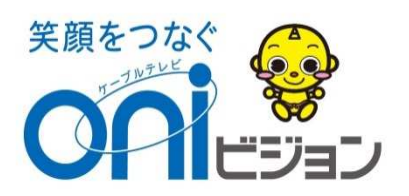

#### メール設定情報確認

オプションE-Mailのご利用には、oniビジョンから発行されたメールアカウント(ログインID)と それに対応したパスワードが必要となります!

◆oniモバイル設定通知書とはご加入時にお渡しした、メールアドレス等が 印刷された書類です。

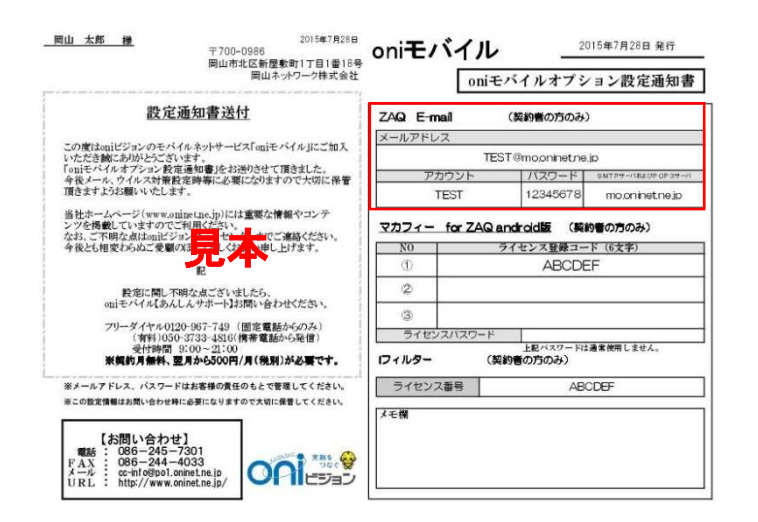

#### ●インターネット環境設定通知書の 「アカウント」と「パスワード」が記載されています。

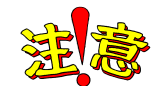

※パスワードを変更されている場合は、通知書のパスワードではなく、変更後のパスワードが 必要となります。万一失念されている場合は、パスワードリセットのお申し込みが必要となります。

※パスワードは大文字小文字の区別がございますのでご注意ください。(全角半角ではございません)

※j(ジェイ)とi(アイ)、K(大文字)とk(小文字)、q(キュー)とp(ピー)、b(ビー)と6(ロク)、0 (オー)と0(ゼロ)など間違いやすい文字がございますのでご注意ください。

※通知書をなくされた場合は、「oniビジョンコールセンター」にお問い合わせください。 再発行するにはお時間を頂いております。

※セキュリティー上の問題で、再発行する際にはメールパスワードが変更になりますので 予めご了承ください。

#### メール設定方法

色々なメールアプリケージョンが有りますが、ここではAndroid純正の「メール」という アプリの設定について記載しております。

① [Androidホーム]をタップします。

※(弊社簡単ホームアプリをご利用でない方は、①は省略)

- ② [メール]をタップします。
- ③ [Other(POP3/IMAP)]をタップします。

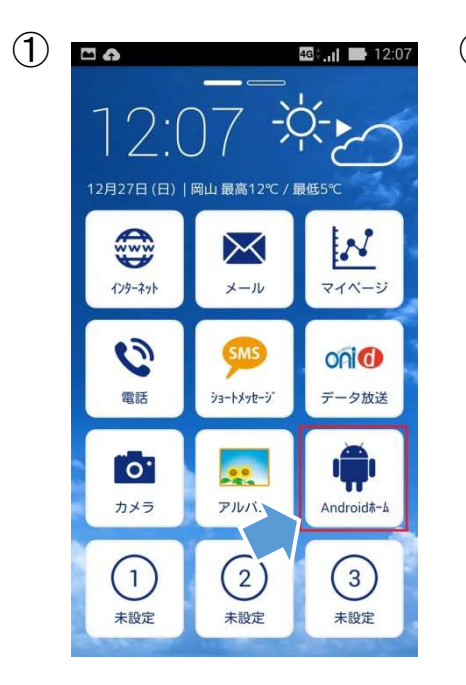

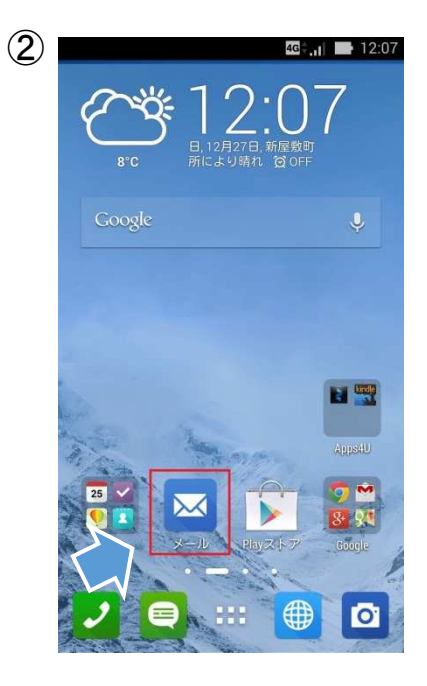

| 3 | □ 	 □ □ □ □ □ □ □ □ □ □ □ □ □ □ □ □ □ □ |
|---|-----------------------------------------|
|   | Microsoft Exchange ActiveSync           |
|   | Gmail                                   |
|   | Yahoo! Mail                             |
|   | Outlook.com                             |
|   | Microsoft Hotmail                       |
|   | Other (POP3/IMAP)                       |
|   |                                         |
|   |                                         |
|   |                                         |

④ [アカウントの設定]画面が表示されますので、
 「メールアドレス」と「パスワード」をそれぞれ入力して
 [手動セットアップ]をタップします。

| メールアドレス : | 加入者サポートで追加したメールアドレス<br>例) pipo@mo.oninet.ne.jp<br>pipo@po.oninet.ne.jp |
|-----------|------------------------------------------------------------------------|
| パスワード:    | 上記で入力したユーザーアカウントに対<br>するパスワード                                          |

- (5) [POP3]をタップします。
- ⑥ <受信設定>

各項目を確認して、[次へ]をタップします。

| ユーザ名:         | 加入者サポートで追加したアカウント名<br>例) pipo@po.oninet.ne.jp<br>pipo@mo.oninet.ne.jp |
|---------------|-----------------------------------------------------------------------|
| パスワード:        | 上記で入力したユーザーアカウントに対するパスワード                                             |
| POP3サーバー:     | pmoni.zaq.ne.jp                                                       |
| ポート:          | 995                                                                   |
| セキュリティの種類:    | SSL/TIS(証明書をすべて承認)                                                    |
| サーバーからメールを削除: | 削除しない ※任意です<br>注意:(設定に関わらず60日後には自動削除されます)                             |

| 4 | □ ♪ 2:09<br>アカウント設定                                                                                      | 5 | □ <b>●</b><br>アカウント設定       | 4 <b>G≑.,   </b> 12:09 | 6 | □ ▲ 極: ■ 12:11 アカウント設定                                                                                                    |
|---|----------------------------------------------------------------------------------------------------|---|-----------------------------|------------------------|---|----------------------------------------------------------------------------------------------------|
|   | ほとんどのアカウントのメールの<br>セットアップは簡単な操作で完了し<br>ます。<br>のi @mo.oninet.ne.jp<br>・・・・・・<br>パスワードを表示する<br>手動セットアップ 次へ |   | このアカウントのタイプ<br>POP3<br>IMAP |                        |   | <ul> <li>メールアドレス</li> <li>oni @mo.oninet.ne.jp</li> <li>ユーザー名</li> <li>oni @mo.oninet.ne.jp</li> <li>パスワード</li> <li>パスワード</li> <li>アクロック・パー</li> <li>POP3サーバー</li> <li>POP3サーバー</li> <li>Pomoni.zaq.ne.jp</li> <li>ボート</li> <li>995</li> <li>セキュリティの種類</li> <li>SSL/TLS (証明書をすべて承認)</li> <li>サーバーからメールを削除する場合</li> <li>メールのローカルデータを削除する</li> <li>戻る 次へ</li> </ul> |
|   |                                                                                                    |   |                             |                        |   | 16                                                                                                    |

⑦ 送信設定>各項目を確認して、[次へ]をタップします。

| SMTPサーバー:  | saoni.zaq.ne.jp                                                      |
|------------|----------------------------------------------------------------------|
| ポート:       | 465                                                                  |
| セキュリティの種類: | SSL/TIS(証明書をすべて承認)                                                   |
| ログインが必要:   | チェック有                                                                |
| ユーザ名:      | 加入者サポートで追加したアカウント名<br>例)pipo@po.oninet.ne.jp<br>pipo@mo.oninet.ne.jp |
| パスワード:     | 上記で入力したユーザーアカウントに対するパスワード                                            |

(8)

受信メールの確認頻度の設定を下記の中から選択して「次へ」をタップ 「自動確認しない」「5分毎」「10分毎」「15分毎」「30分毎」「1時間毎」

確認頻度が短ければ「バッテリー」の消費が増します。

#### (9) それぞれ入力して、[次へ]をタップして設定終了です。

| このアカウントに名前を付ける(省略可):  | ※任意です |
|-----------------------|-------|
| あなたの名前(送信メールに表示されます): | ※任意です |

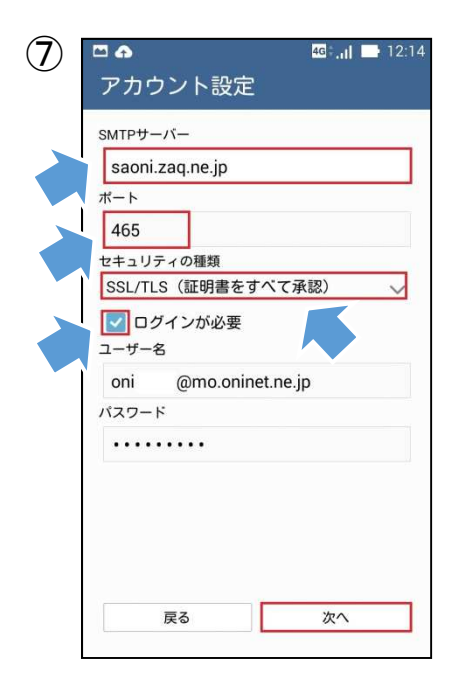

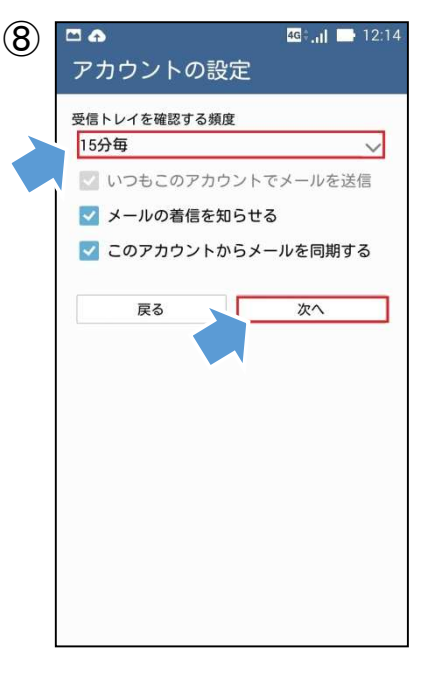

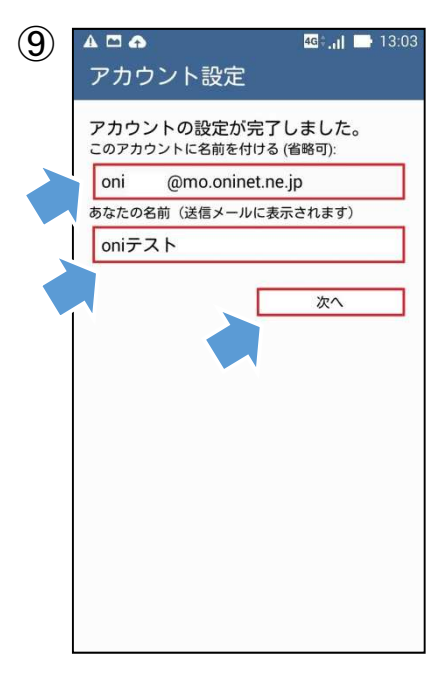

以上で設定は完了です。

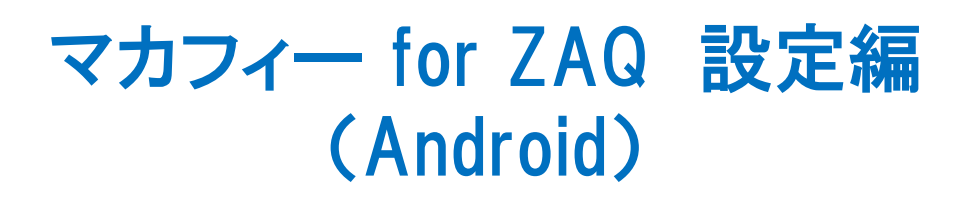

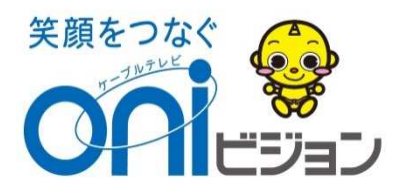

#### <sub>安心のセキュリティーサービス</sub> マ**カフィー @ Z A Q インストール方法**【Android版】

●マカフィー for ZAQとは?

外部からの不正アクセスを防いだり、端末内のウイルス・スパイウェアを 検知・駆除を行うサービスです。 サービスのご利用にはご使用中の端末へのインストールが必要です。

・複数台お持ちの場合はそれぞれにインストールする必要がございます。
 (1アカウント最大3台までインストール可能です)

#### 動作環境の確認

まずは、お使いの端末にインストールできるかをチェックします! 動作環境に満たない端末においては、動作が重くなるなどの不具合が発生する場合があ り、ご利用いただくことができません。 ※グーグルアカウント未取得の方は、先にグーグルアカウントの取得をお願いします。

◆マカフィー for ZAQ動作環境

|              | 動作環境                                                                                                    |
|--------------|----------------------------------------------------------------------------------------------------|
| OS<br>(日本語版) | Google Android(スマートフォン/タブレット)<br>2.3、3.0、3.1、3.2、4.0、4.1、4.2、4.3、4.4*、5.0*、5.1*<br>Amazon Kindle Fire                                                                                                   |
| 注意事項         | ・Androidの標準ブラウザを搭載しない端末では、ウェブ保護の機能<br>が制限される場合があります。<br>*SMSを利用できるAndroidデバイス。Android OS 4.4以降のデバイ<br>スでは、メッセージング アプリとしてHangoutsがプリインストールされ<br>ているため、SMS経由でのセキュアコマンド、SMSによる脅威駆除、<br>SMSフィルタリングは使用できません。 |

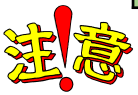

他社のセキュリティーソフト(マイシールド、ノートン、ウイルスバスター、マカフィー for ZAQ 以外のマカフィーシリーズなど)との併用はできません。 インストールされている場合は、それらをアンインストール(削除)した上で、マカフィー for ZAQをダウンロード/インストールを行って下さい。 ※削除方法につきましては、各セキュリティーソフトメーカー様へのご確認をお願いします。

動作環境はマカフィー for ZAQをご利用いただくための目安であり、必ず動作することを保 証するものではありません。動作環境内であっても、パソコン環境などにより正常にご利用い ただけない場合があります。 ■動作環境確認方法

- 1. ホーム画面で「メニューアイコン」をタップします。 ※バージョンによってはアイコンが変わります。
- 2.「設定」をタップします。
- 3.「端末情報」をタップします。
- 4. Androidのバージョンが表示されます。

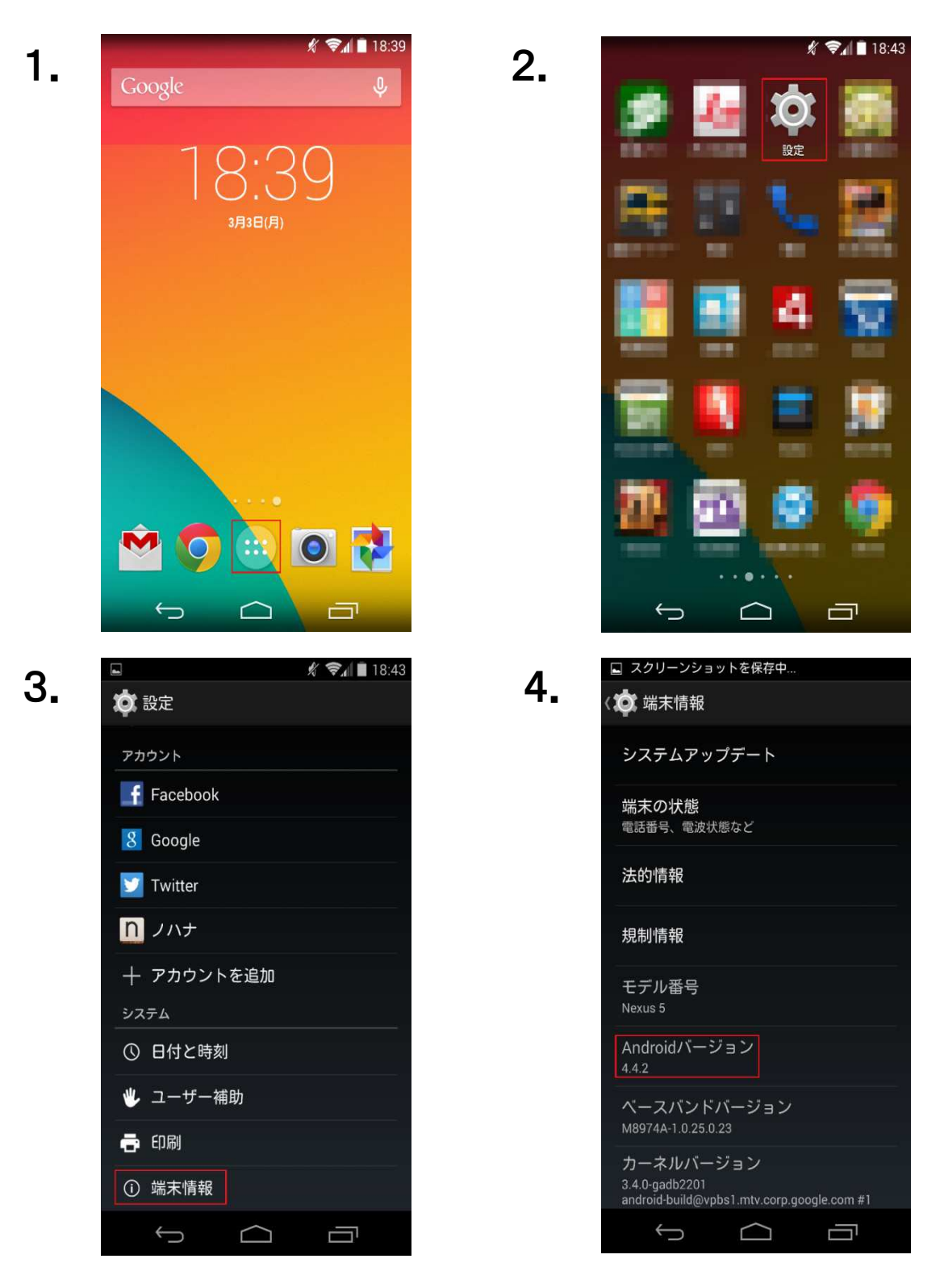

#### ライセンス登録コードの準備

マカフィー for ZAQのご利用には、oniビジョンから発行された「ライセンス登録コード」が必要 となります!

●oniモバイル環境設定通知書に「ライセンス登録コード」が記載されています。

◆oniモバイル設定通知書とはご加入時にお渡しした、メールアドレス等が 印刷された書類です。

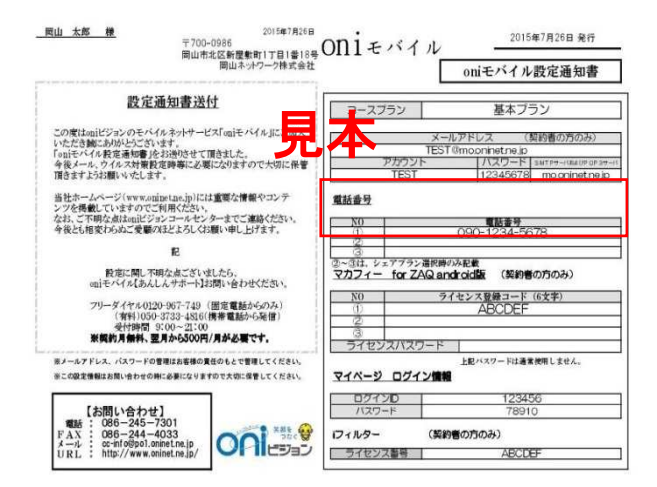

※ライセンスパスワードとマカフィーのPIN番号(お客様にて設定)とは違いま す。 ※基本「ライセンスパスワードは使用しません」端末紛失時のみに使用します。 1. Googleストアから「McAfee Antivirus & Security」のダウンロードまでの手順

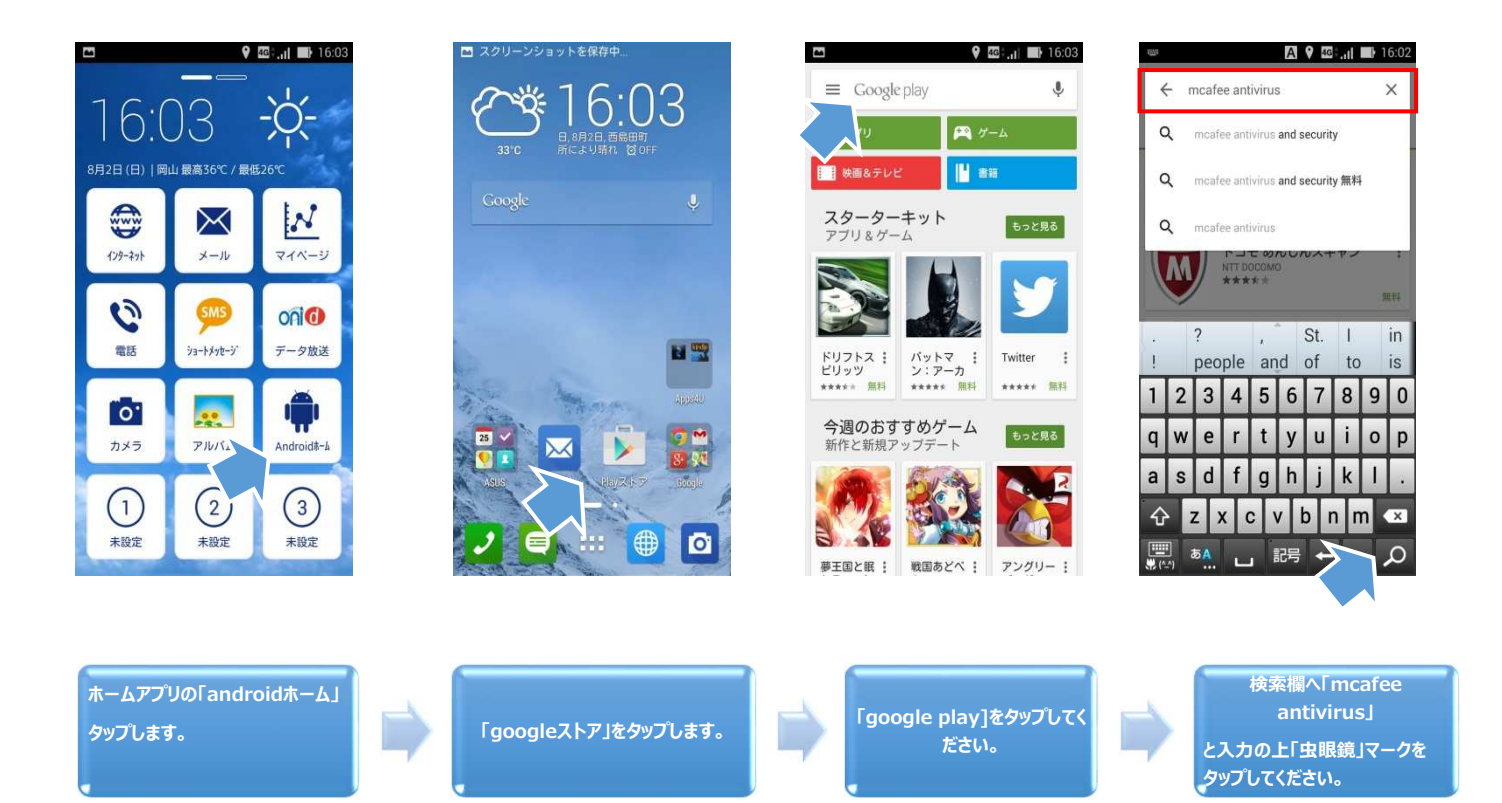

| 84                 | <b>♀</b> 43,  ■}                                       | 16:02 |
|--------------------|--------------------------------------------------------|-------|
| ← mca              | afee antivirus                                         | Ļ     |
| アプリ                |                                                        |       |
| M                  | McAfee Antivirus & Security<br>McAfee (Intel Security) | :     |
| $\mathbf{\nabla}$  |                                                        | 無料    |
| M                  | McAfee EMM<br>McAfee (Intel Security)                  | :     |
| $\checkmark$       |                                                        | 無料    |
| 6                  | McAfee Security Innovations<br>McAfee (Intel Security) | :     |
| W McAfee           |                                                        | 無料    |
|                    | タブレット用 AntiVirus FREE<br>AVG Mobile                    | :     |
| = .hn              |                                                        | 無料    |
| P                  | バッテリー オプティマイザ<br>McAfee (Intel Security)<br>★★★★★      | :     |
| (intel) Security V |                                                        | 無料    |
|                    | McAfee Family Protection                               | :     |

「McAfee Antivirus & Secunity」をタップしてください。 2. Google Playから「McAfee Antivirus & Security」アプリのダウンロードします。

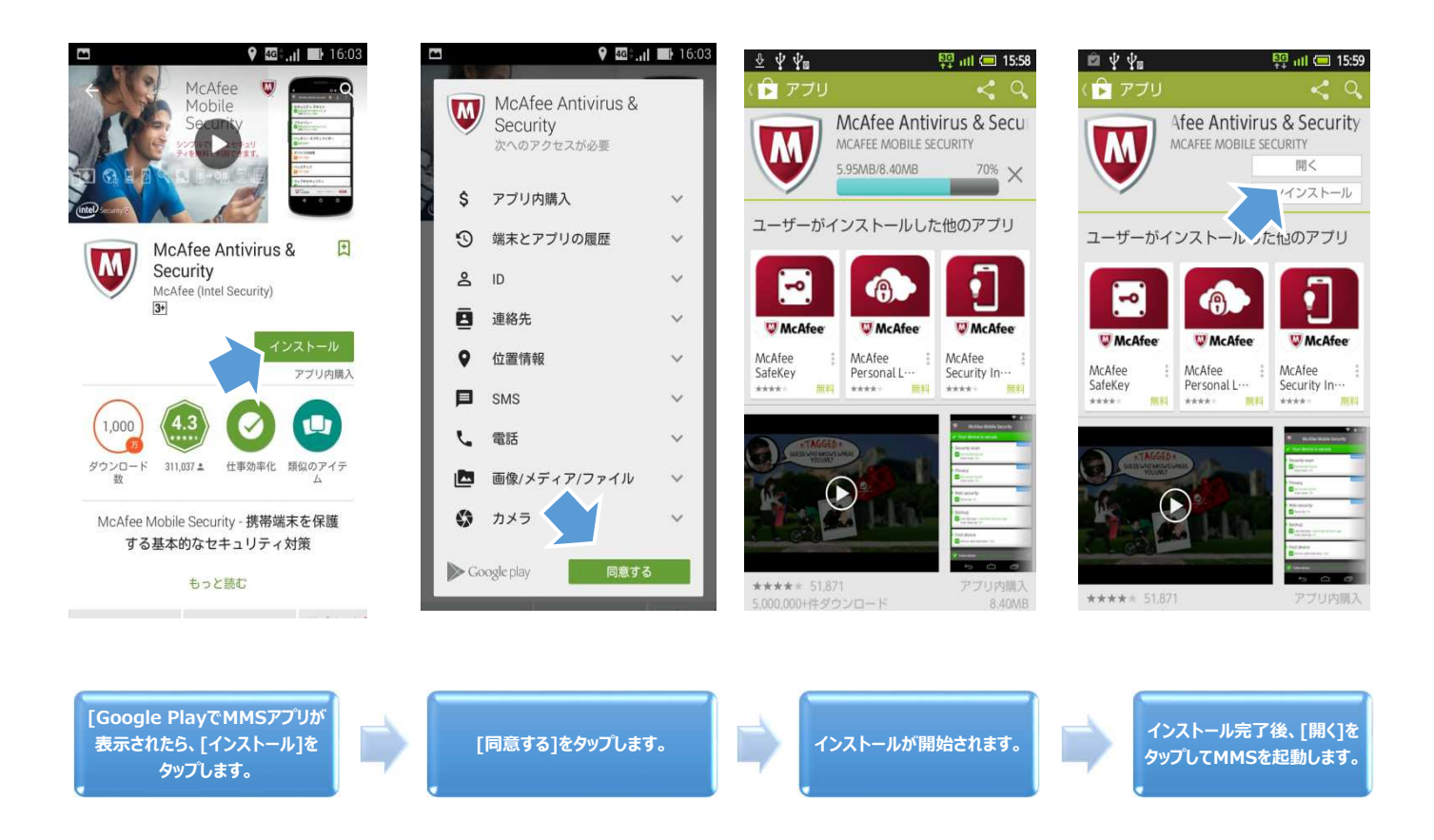

3. McAfee Mobile Security(MMS)をインストールします。

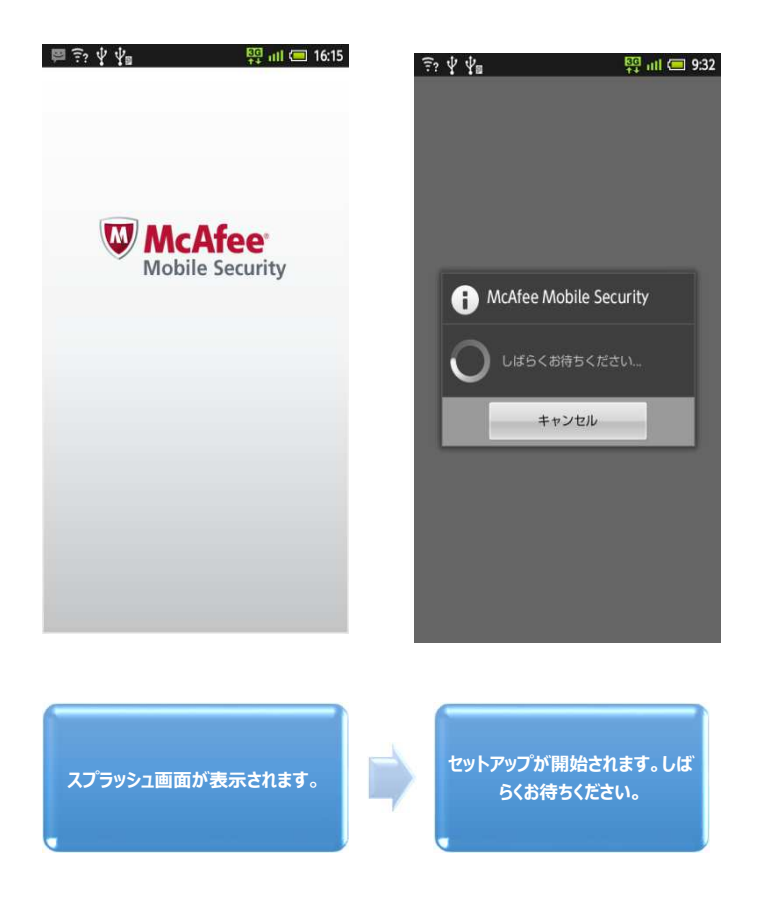

#### 4. ライセンス登録を行います

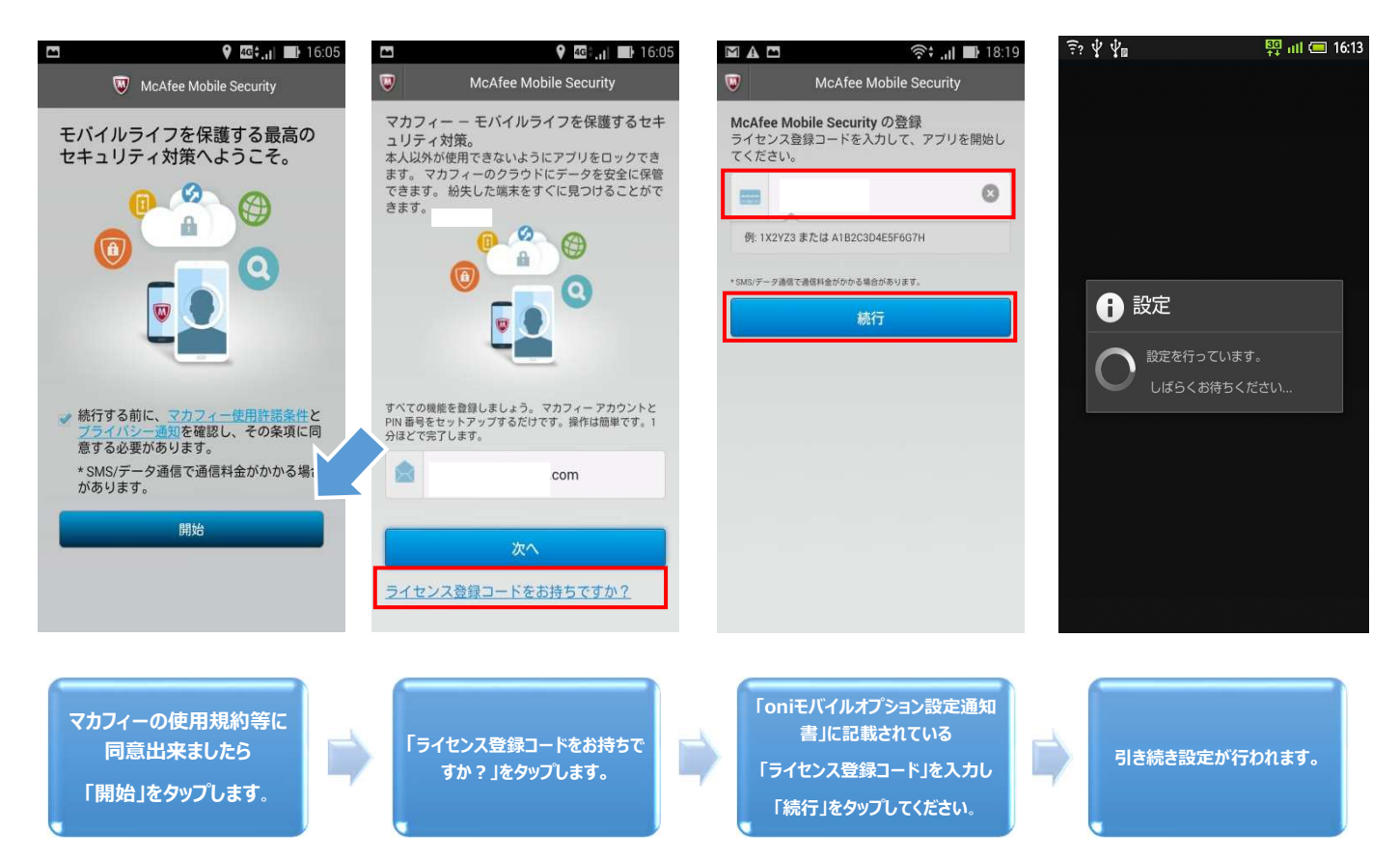

#### 5. 必要項目を入力します。

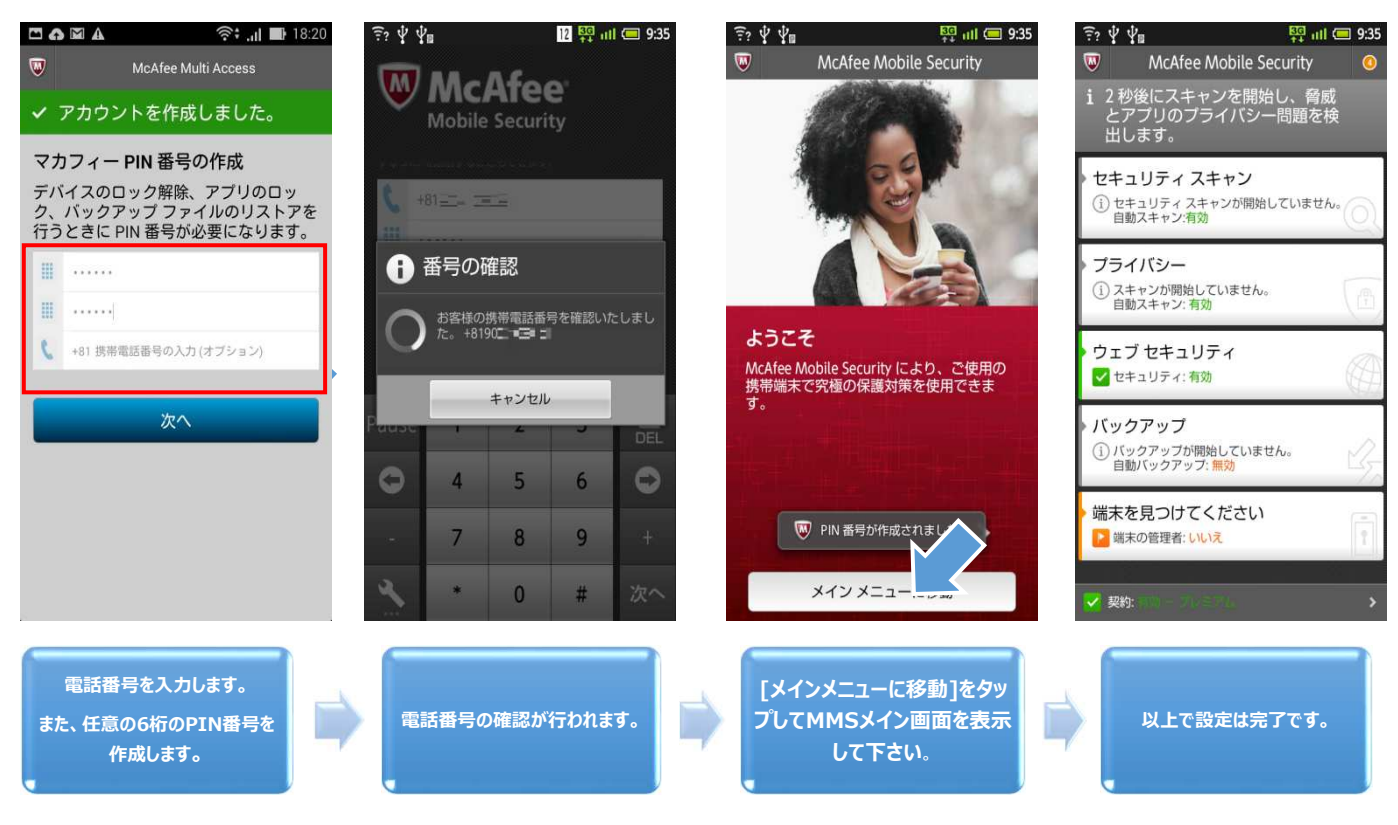

携帯電話番号10桁(頭の"0"を除く)と任意のPIN番号を入力します。

※ PIN番号とは端末のロックを解除したり、Webからのリモート管理サイトにログインするために使見れる数字6桁の暗証番号です。 この初期登録時に入力いただくPIN番号はお客様自身で決めた数字6桁をご入力してください。 ご入力のPIN番号はお忘れにならないようご注意ください。

#### 6. 設定完了後、自動的にアプリとプライバシーのスキャンが開始されます。 スキャンが完了し、インストール完了です。

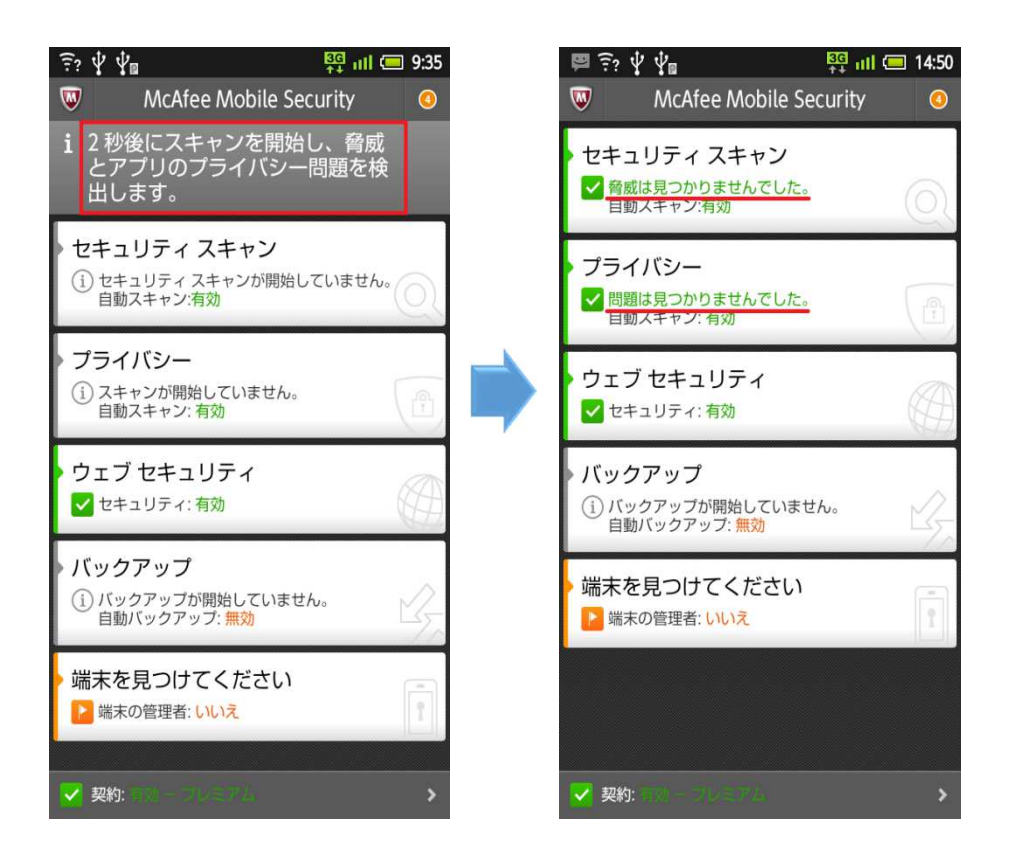

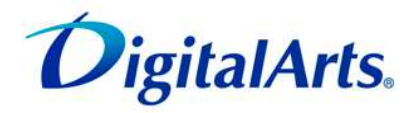

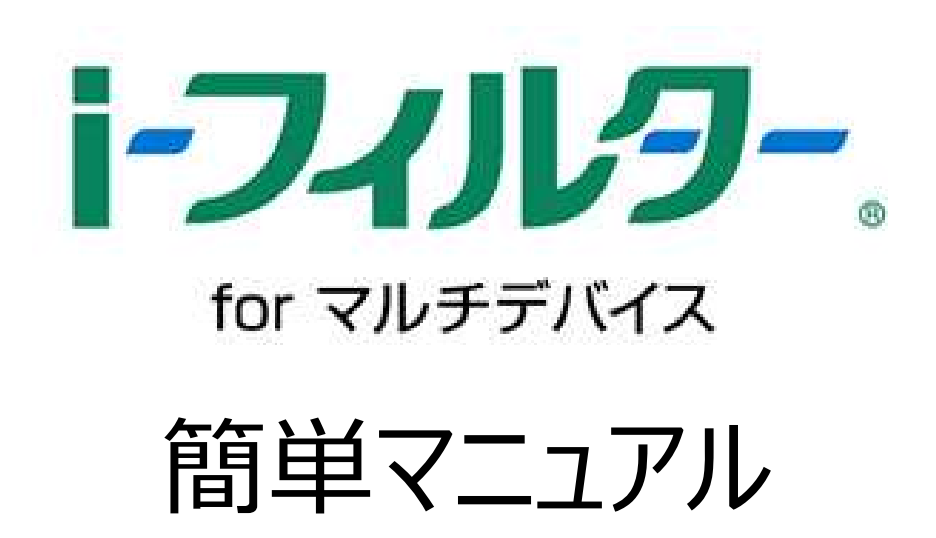

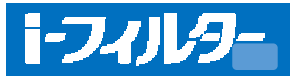

#### インストール手順

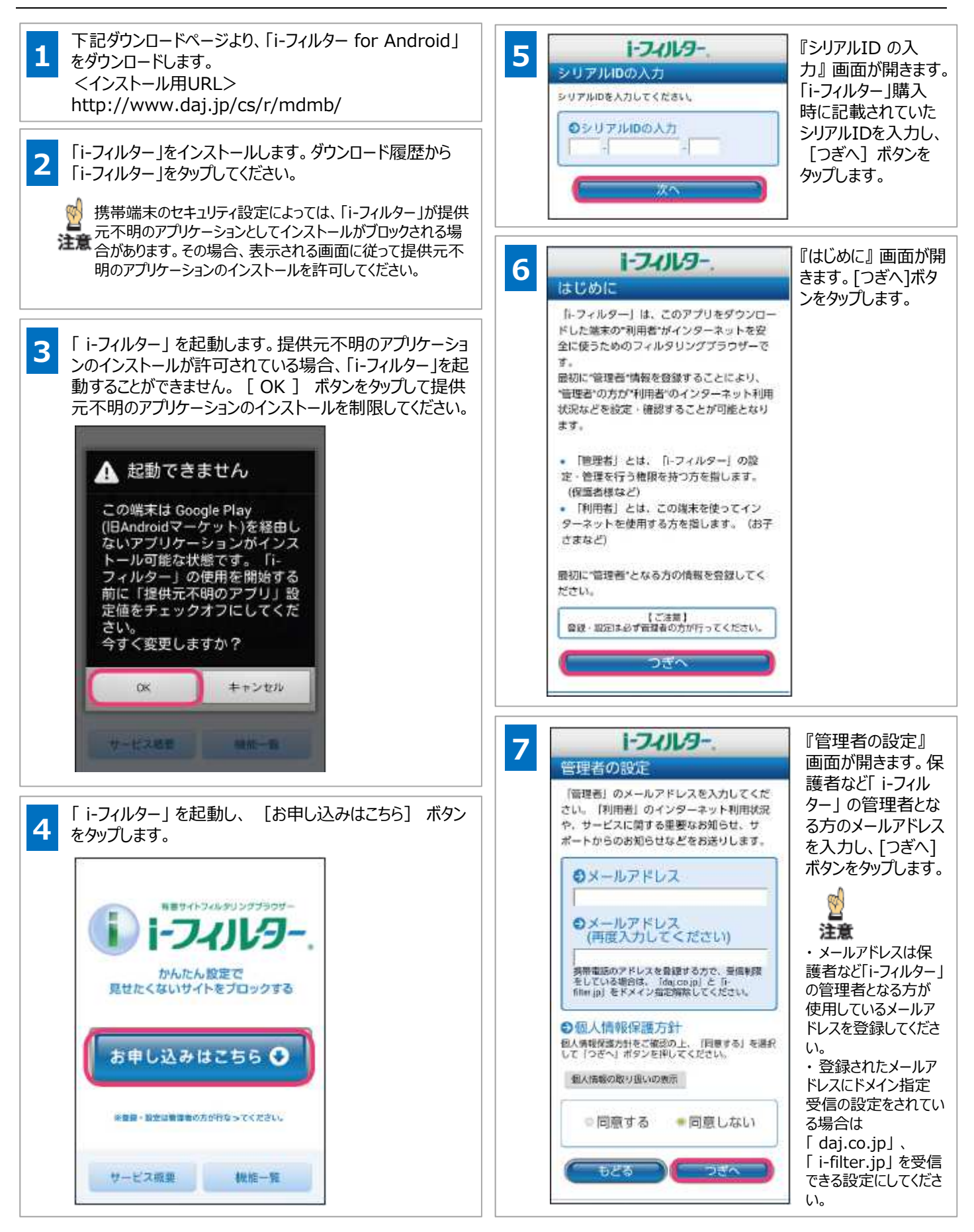

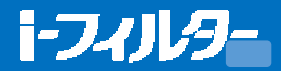

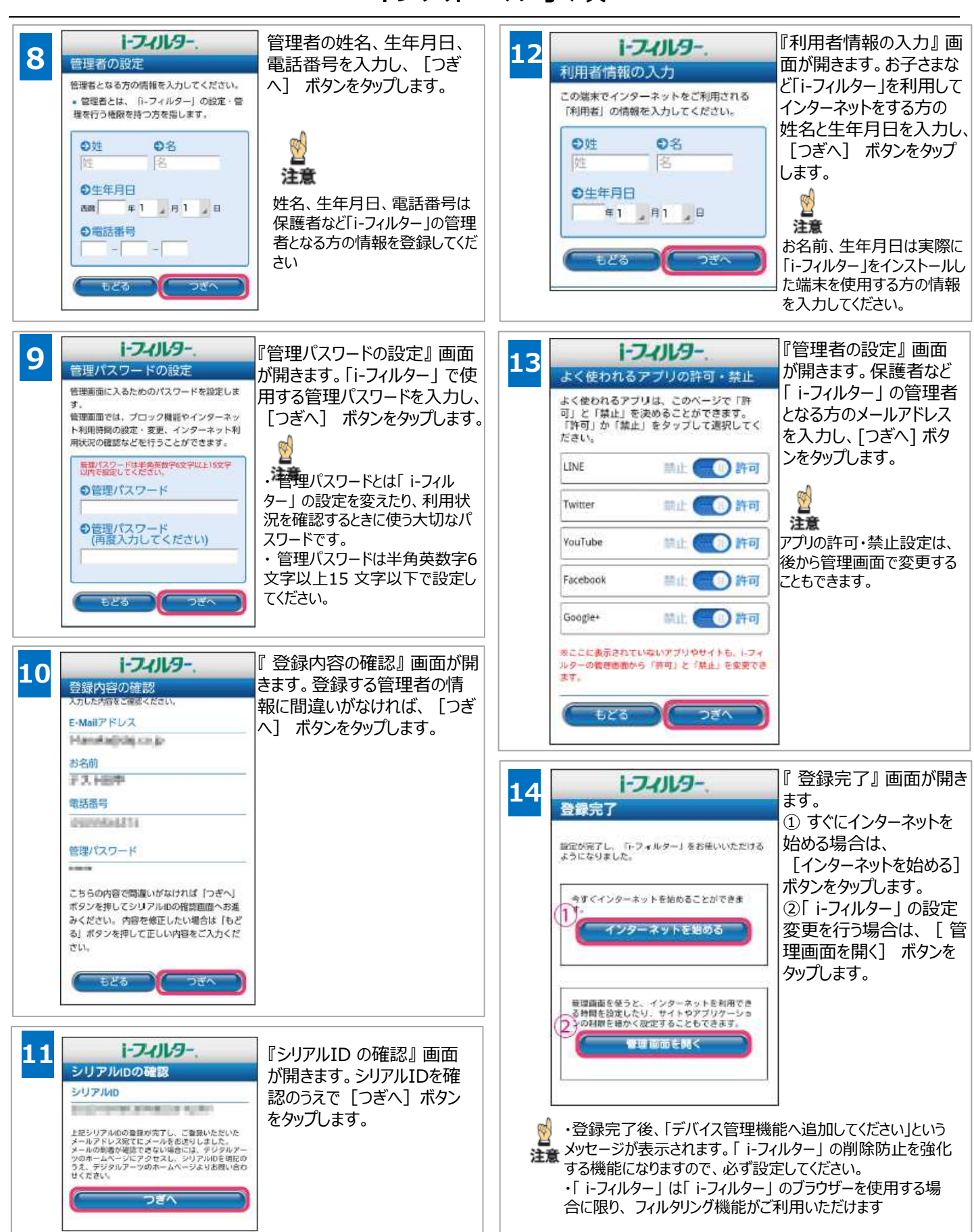

#### インストール手順

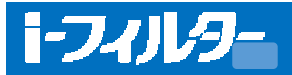

#### アンインストール手順

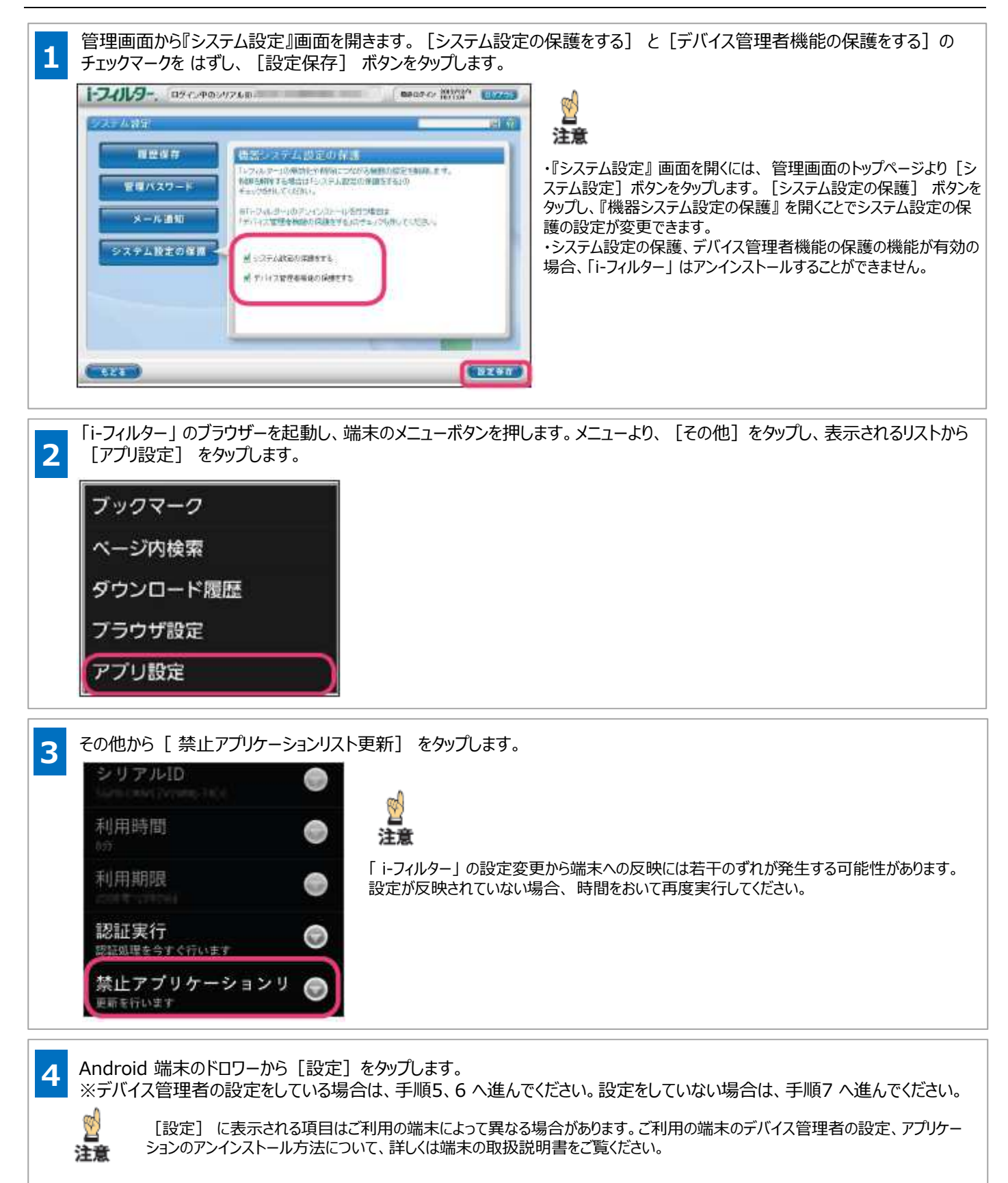

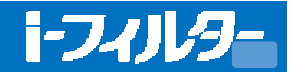

#### アンインストール手順

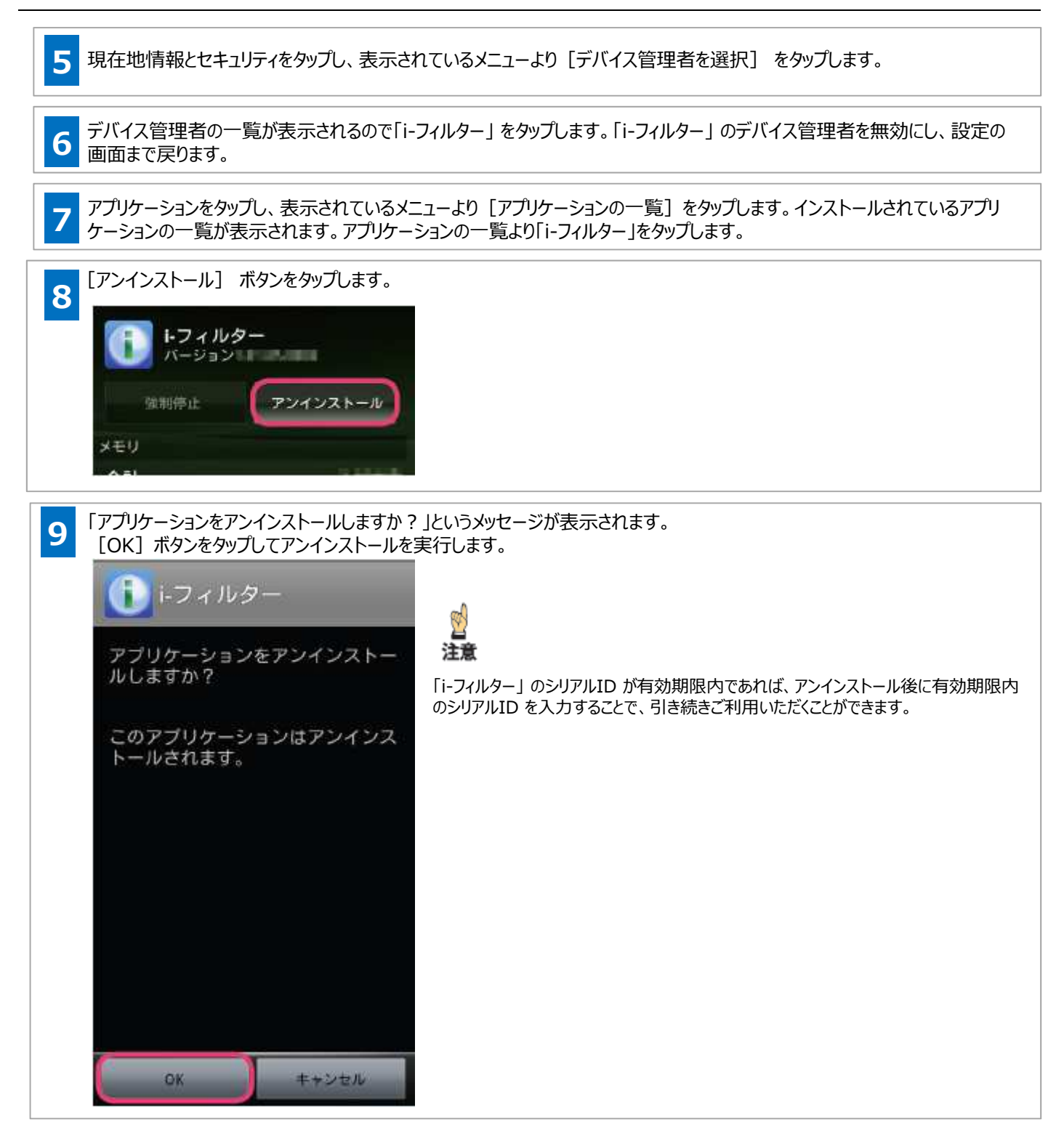

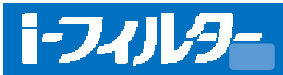

#### よくある質問

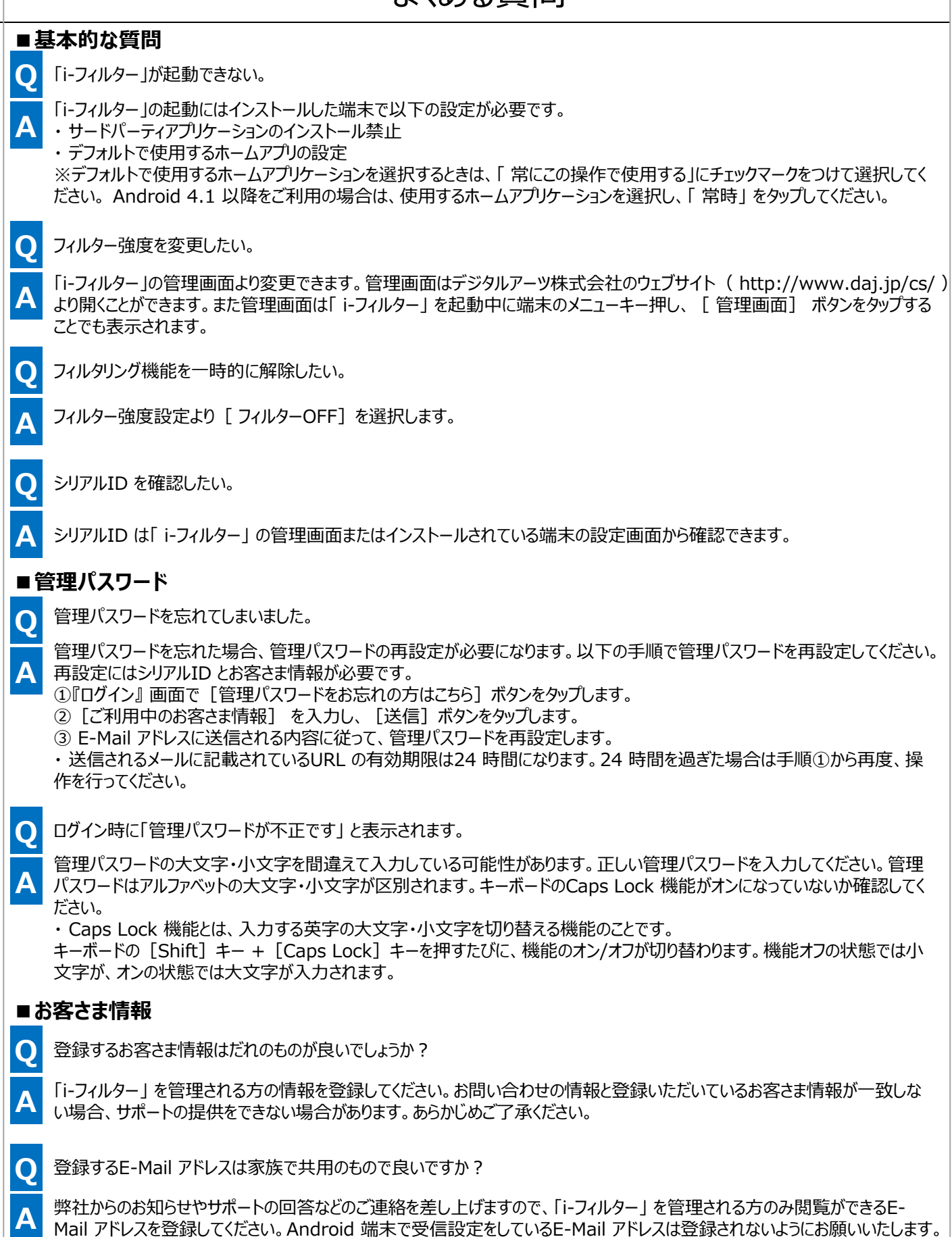

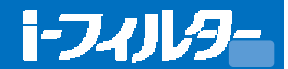

#### よくある質問

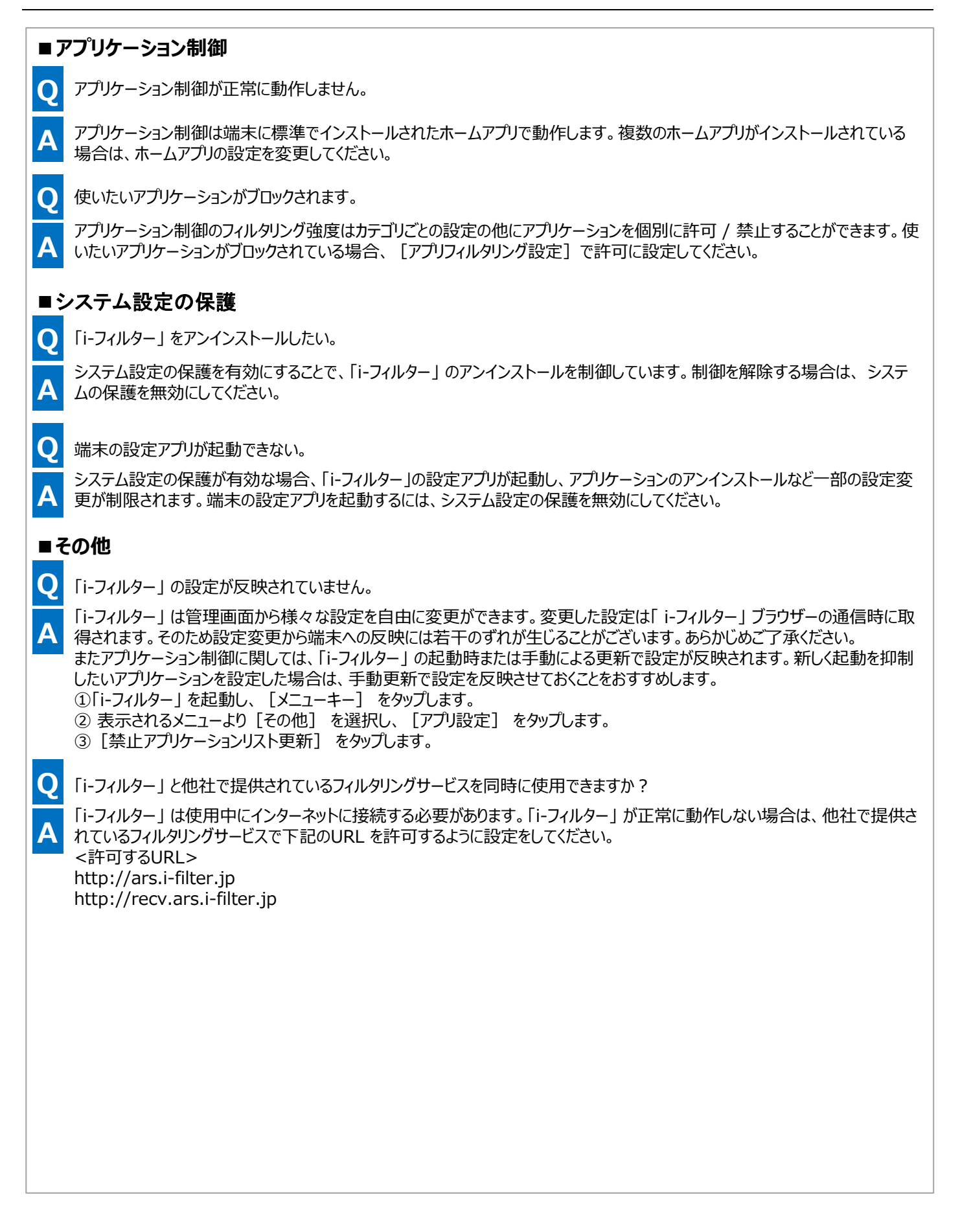

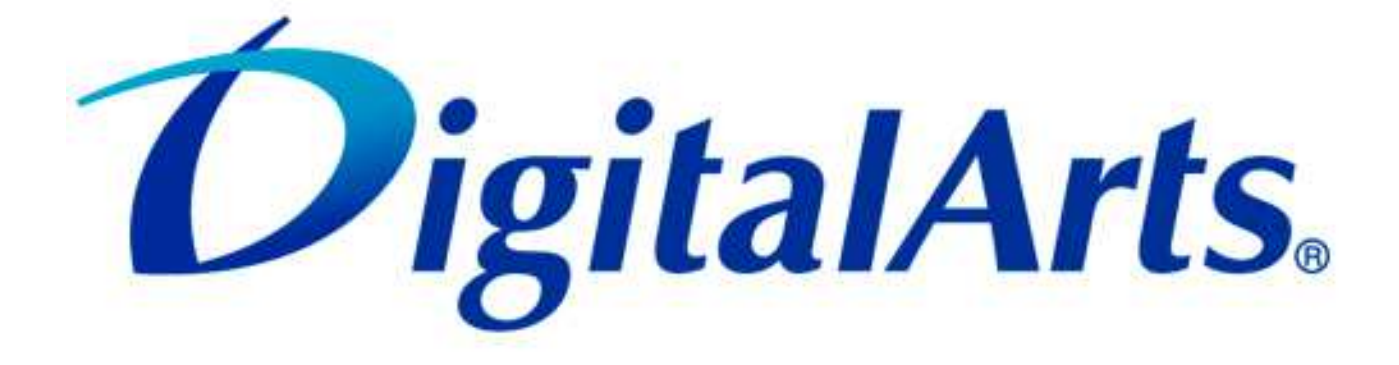

#### 「i-フィルター」 お問い合わせ先

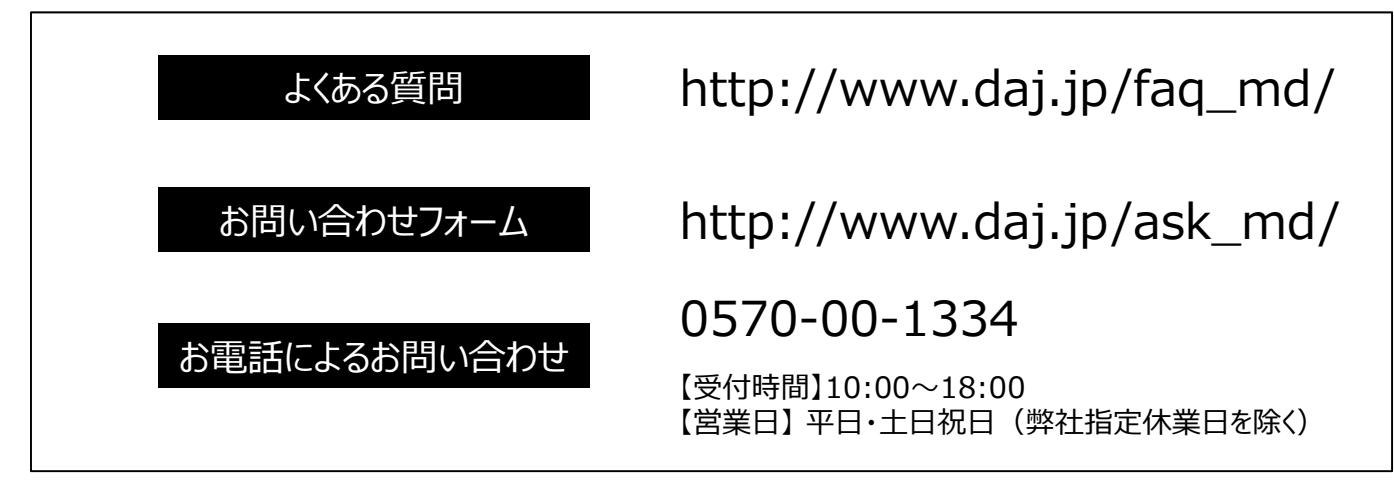

※デジタルアーツ/DIGITAL ARTS、ZBRAIN、アイフィルター/i-フィルターはデジタルアーツ株式会社の登録商標です。
※本資料に記載されている会社名、製品名は各社の商標または登録商標です。
※本資料は2015年4月現在の情報を基に作成されています。最新の情報は弊社Webサイトをご参照ください。
※本資料に掲載されている画面及画面設定例は、解説のためのイメージ図であり、実際の画面とは異なる場合がございます。
※本資料に記載の内容は予告なく変更することがあります。予めご了承ください。

#### APN設定情報

#### ※oniビジョンにて端末セット契約された方は、設定不要です。

お手持ちの端末をご利用される方は通信の初期設定が必要となります。 必ず、設定お願いします。

| 項目    | 入力内容           |
|-------|----------------|
| 名前    | oniモバイル        |
| APN   | vmobile.jp     |
| ユーザー名 | mvno@oni.co.jp |
| パスワード | oni-mvno       |
| 認証タイプ | PAPまたはCHAP     |

※お客様所有のトコモ端末・SIMフリー端末をご利用はお客様自己責任の 元お使いください、また、設定・サポート等対応しかねますので、予めご了承ください。